附件1:

## 修改弱口令操作说明

一、首先登录学校官网: <u>https://www.hezevc.edu.cn/</u>二、点击导航栏"校内系统"下拉菜单中"统一信息门户"

| HEZE V | 職業學院<br>OCATIONAL COLLEG | 5    |      |      | ja<br>ja | 认关键字 Q |  |
|--------|--------------------------|------|------|------|----------|--------|--|
| 网站首页   | 学院介绍                     | 管理机构 | 教学机构 | 招生就业 | 校内系統     | 合作交流   |  |
|        |                          |      |      |      | 统一信息门户   |        |  |
| 1      |                          | R    |      |      | 新生服务平台   |        |  |
| E      |                          |      | RHUN |      |          |        |  |

三、输入"用户名"。"初始密码"。

初始密码:姓名拼音首字母,第一个字母为大写,其余小写@身份 证后六位

例: 姓名: 陆\*\* Lxy@151586

|                   | 资译酸素學院<br>HEZE VOCATIONAL COLLEGE |      |  |  |  |
|-------------------|-----------------------------------|------|--|--|--|
| 用户名:              | 教师工号、学号                           |      |  |  |  |
| 密 码:              | 初始密码                              | 找回密码 |  |  |  |
| 验证码:              |                                   | EN37 |  |  |  |
|                   | 登录 重雪                             |      |  |  |  |
| State Contraction |                                   |      |  |  |  |

四、完成修改密码。旧密码为初始密码,新密码请参考密码规则修改。

密码规则:使用"大小写字母+数字+特殊字符"形式(无前后顺 序),长度超过10个字符的强度密码。

| 用户名:  | admin  |        |
|-------|--------|--------|
| 旧密码:  | •••••  | ×      |
| 新密码:  | 初始密码   | 参考密码规则 |
|       |        |        |
| 确认密码: | 十位以上密码 |        |
|       | 修改     |        |
|       |        |        |